### Handy Guide for MAP Registration

Please remember to test your <u>wsmta.org</u> login before Dec 23. We will not be able to provide lockout assistance between Dec 23-Jan 1.

- 1. Go to WSMTA's website at: http://www.wsmta.org
- 2. Login to the website by first clicking Member Login.

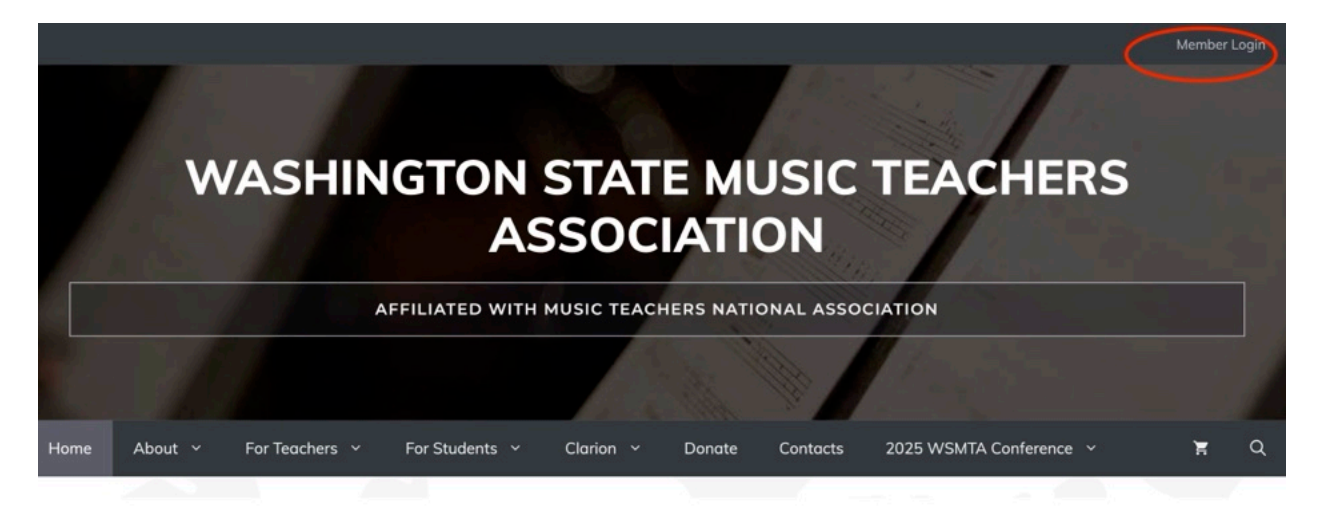

3. Fill in your **Member Number** and your password. For password assistance please contact Kirsten by email at <<u>wsmtaoffice@gmail.com</u>>.

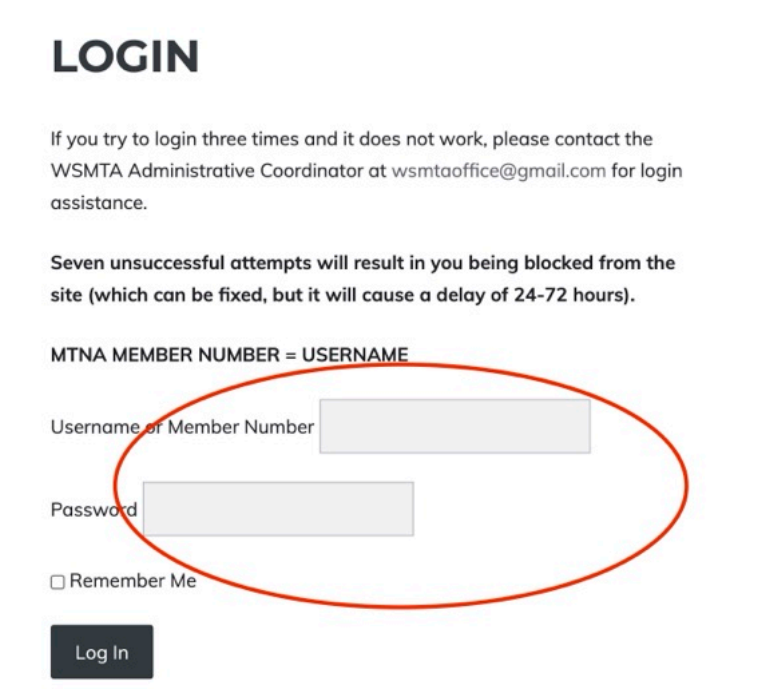

4. After login, click on Member Dashboard at the top.

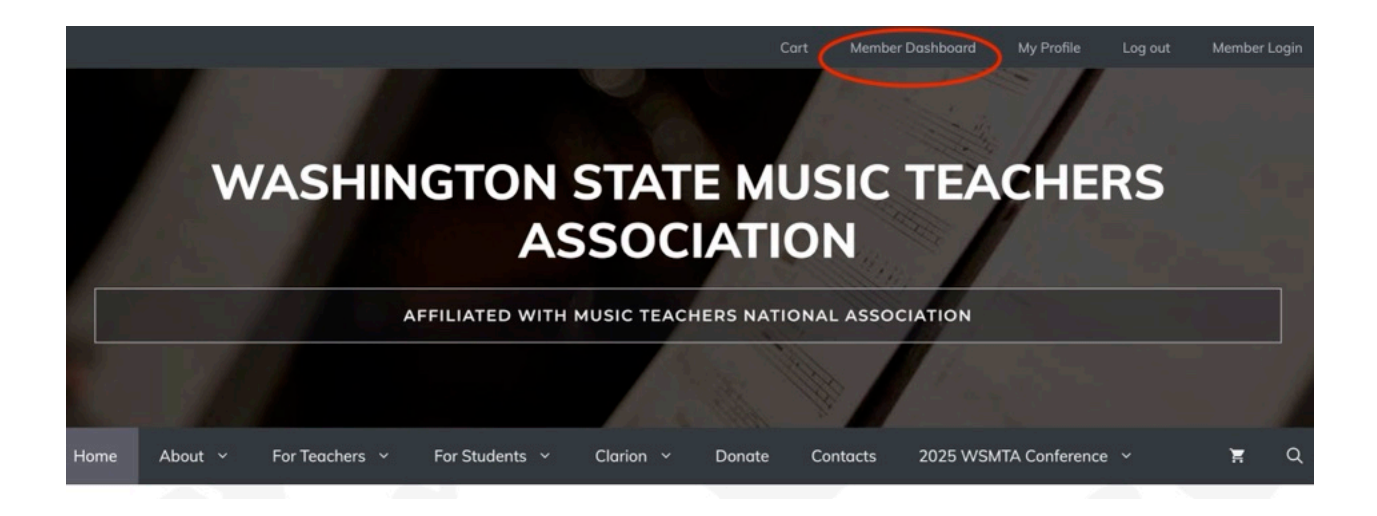

#### 5. Scroll down and you will see Register for Music Artistry Program.

## MEMBER DASHBOARD

#### Welcome to the New 2024 Member Dashboard!

Below, you find a lot of boxes to click on to take you to information about those subjects. Hopefully, you will find what you are looking for – if not, please send an email to me to let me know how I can make this dashboard work better for you!

Thanks for your help and patience, Kirsten, your WSMTA Administrative Coordinator

#### This page is divided into six sections with information:

- for Individual Members
- for Music Artistry Program Chapter Chairs
- for Chapter Leaders
- for District Directors
- for State Leaders
- about WSMTA Finances

# FOR INDIVIDUAL MEMBERS

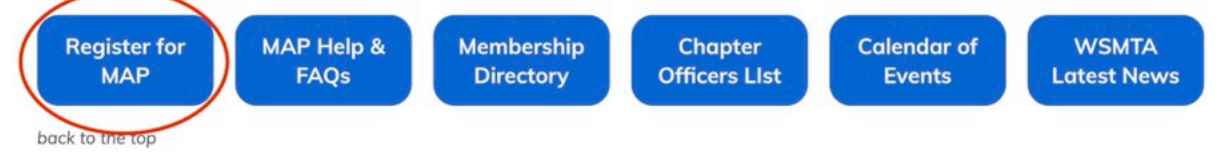

6. Below is the Registration Step Window. First, click **Teacher Registration** (a new window will open). Fill out the form and remember to **Add to Cart.** 

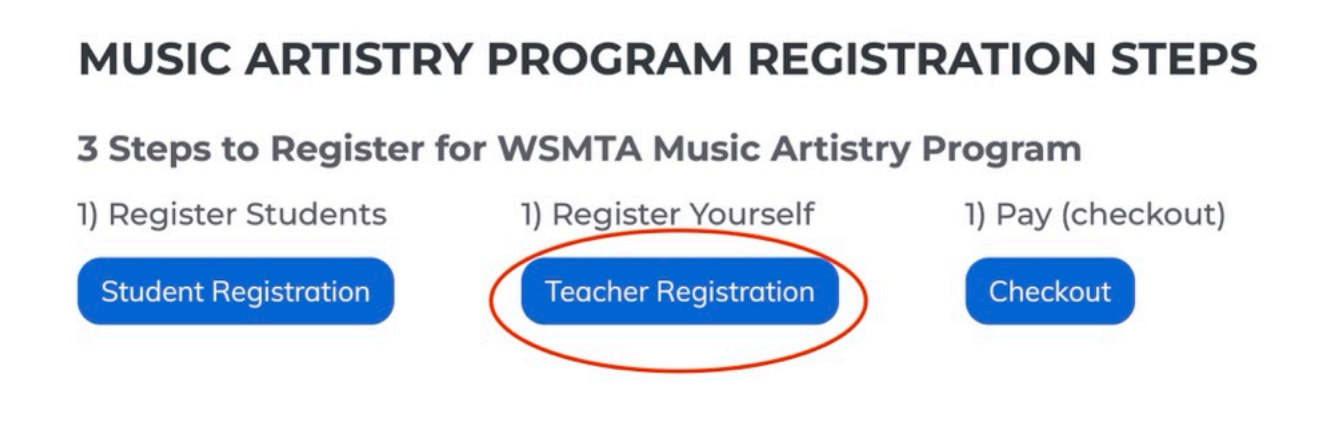

7. Go back to the Registration Steps Window. Click Student Registration.

# MUSIC ARTISTRY PROGRAM REGISTRATION STEPS

### **3 Steps to Register for WSMTA Music Artistry Program**

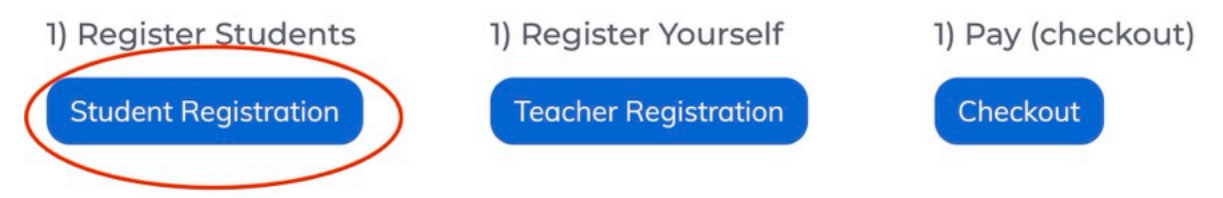

7. Fill in student information and click **Add to Cart.** Click **"Click Here to Reload Form**" to clear the form for another student. You can leave items in the cart and checkout later.

\*\*\*If you need a double-time slot (e.g. 1 hr long), buy two time slots with slightly different student names (e.g. Jane Doe and Jane2 Doe.)\*\*\*

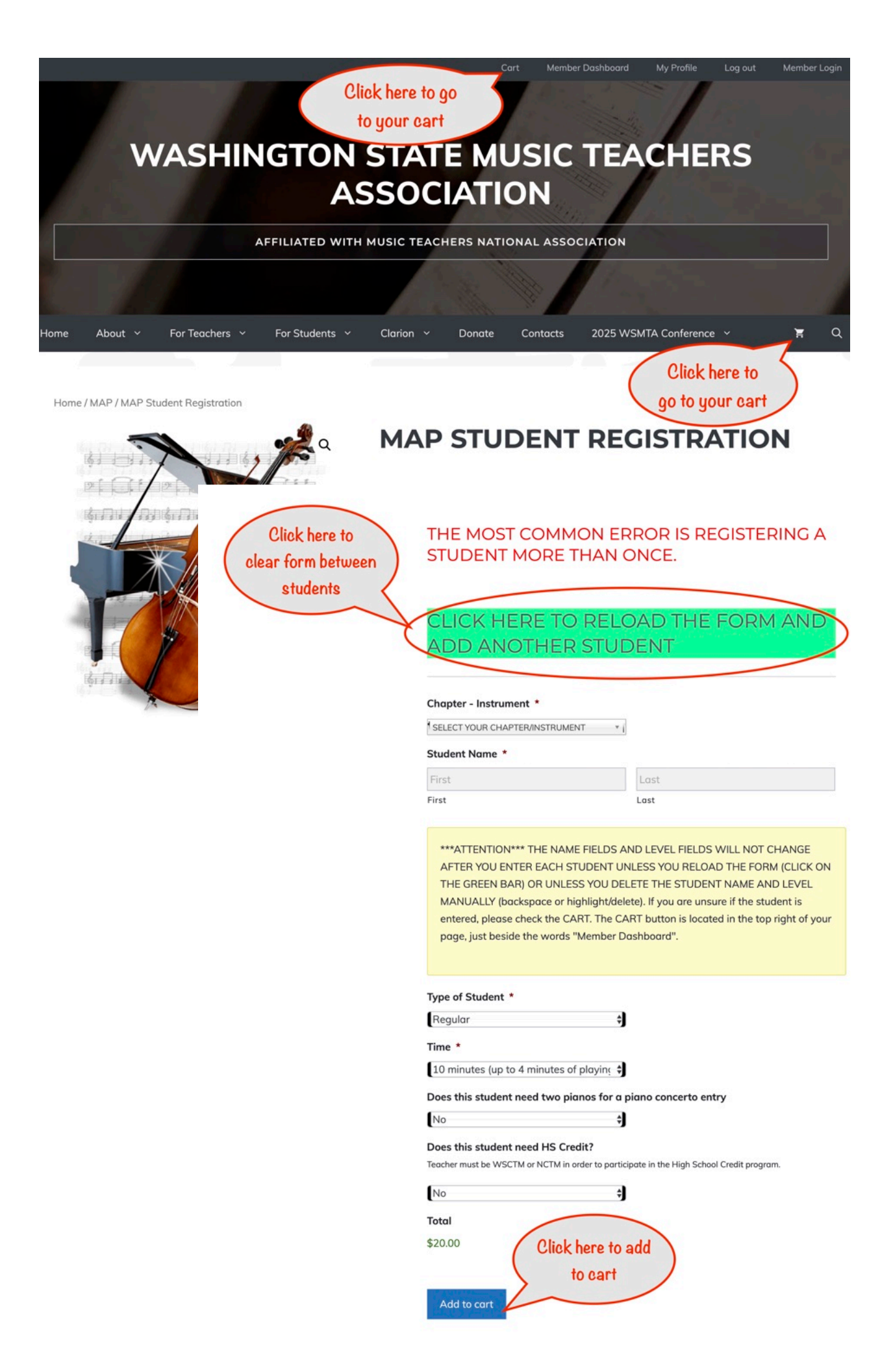

8. Go to **Cart** or back to the Registration Steps Window to **Checkout**.

Double-check each item in your cart. If need to change, delete the item from the cart and add the student again. If you are waiting for students to confirm, you can leave the items in the cart and check out once everyone is confirmed. **Try to checkout only once for each event** you register. It saves us on credit card transaction fees.

# MUSIC ARTISTRY PROGRAM REGISTRATION STEPS

### **3 Steps to Register for WSMTA Music Artistry Program**

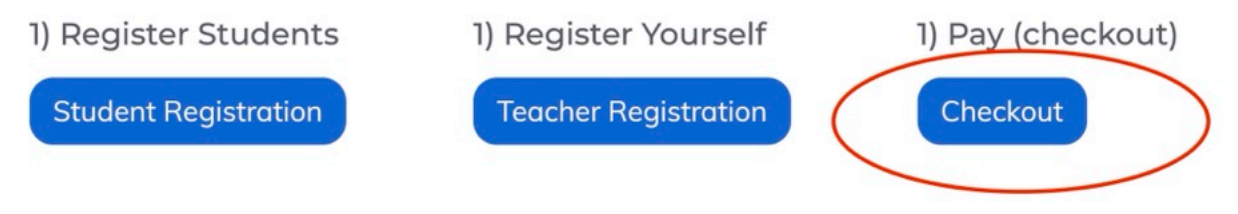